## 《毕业生推荐表》申请操作指南(学生)

## 一、账号登录

学生登录网址: <u>http://careers.nenu.edu.cn/login/student</u>(建议使用火狐、谷歌、 360 极速模式、edge 浏览器),点击"**学校统一身份认证登录**",账号密码为登录 学校主页融合门户的账号密码(学号或邮箱账号)。

| career center of Northeast Normal University |        |                 |   |  |  |  |  |
|----------------------------------------------|--------|-----------------|---|--|--|--|--|
|                                              | 学生     | 登录              |   |  |  |  |  |
|                                              | 请输入手机  |                 |   |  |  |  |  |
|                                              | 请输入密码  |                 |   |  |  |  |  |
|                                              | 请输入验证码 | 8521            |   |  |  |  |  |
|                                              | 登      | <del>ब</del> ्र |   |  |  |  |  |
| 忘记密码?                                        |        |                 |   |  |  |  |  |
|                                              | 0      | R               |   |  |  |  |  |
|                                              | 学校统一身  | 份认证登录           | > |  |  |  |  |
| OR<br>学校统一身份认证登录                             |        |                 |   |  |  |  |  |

二、完善信息

点击左侧菜单栏"**学籍信息**",完善个人信息后,点击提交,由辅导员审核。

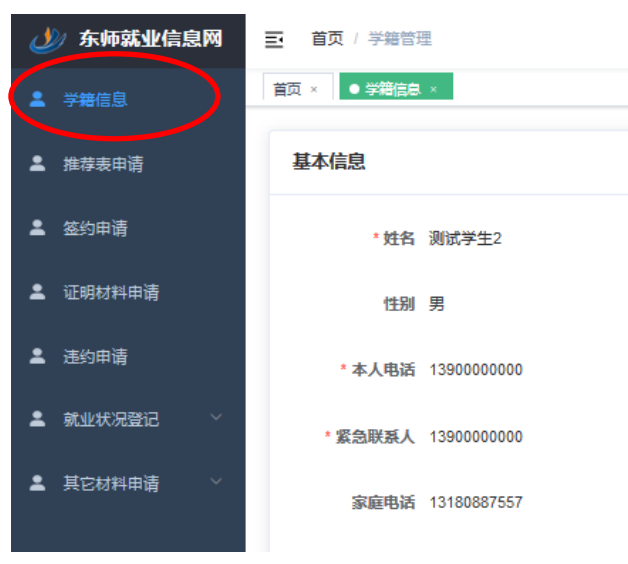

## 三、《毕业生推荐表》申请

点击左侧菜单栏"推荐表申请",填写申请信息后,点击"提交申请"。

|            | 自贝× 字籍管均                      | 型 × V 学籍信息 × V ● 推荐 | 序表申请 ×  |      |     |
|------------|-------------------------------|---------------------|---------|------|-----|
| ▲ 推荐表申请    | 您还没有发起推荐表申请,请在下面填写申请资料并点击发起申请 |                     |         |      |     |
| ▲ 签约申请     | 申请信息                          |                     |         |      |     |
| ▲ 证明材料申请   | 姓名                            | 测试学生2               | 性别      | 男    |     |
| ▲ 违约申请     | 政治面貌                          | 中共党员                | 专业      | 哲学   |     |
| ▲ 就业状况登记 ~ | 现联系方式                         | 1390000000          | 现家庭地址   | 测试地址 |     |
| ▲ 其它材料申请 > | 外语语种                          | 请选择外语语种 🗸           | 外语程度    |      |     |
|            | A 1 #+1/                      |                     | 시금 까운겨서 |      |     |
|            |                               |                     |         |      |     |
|            |                               |                     |         |      |     |
|            |                               |                     |         |      |     |
|            |                               |                     |         |      | 0/8 |
|            |                               |                     |         |      | 0/8 |
|            |                               |                     |         |      | 0/8 |
|            |                               |                     |         |      | 0/8 |

## 四、《毕业生推荐表》下载

《毕业生推荐表》申请经学院(部)和学生就业指导服务中心审核通过后, 会生成下载链接,如下图所示。学生点击"获取下载地址"即可下载带有学校和 学院(部)就业公章的《毕业生推荐表》。

|   | •        | 学籍信息   | 首页 × ● 推荐表申请 ×                     |      |  |  |  |
|---|----------|--------|------------------------------------|------|--|--|--|
| ( | •        |        | 你申请的推荐表状态为 审核通过, 具体内容如下:<br>获取下载地址 |      |  |  |  |
|   | ÷        | 签约申请   |                                    |      |  |  |  |
|   | •        | 证明材料申请 | 申请信息                               |      |  |  |  |
|   | <b>.</b> | 违约申请   | 姓名 测试学生2                           | 性别 男 |  |  |  |